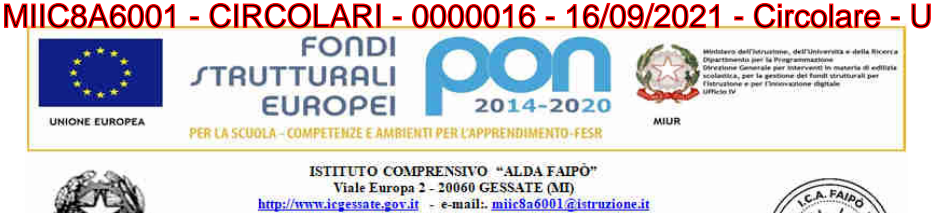

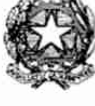

ISTITUTO COMPRENSIVO "ALDA FAIPÕ" Viale Europa 2 - 20060 GESSATE (MI) http://www.iegessate.gov.it - e-mailt.mii:8a6001.@istruzione.it Cod. Ministeriale MIIC8A6001 - Cod. fiscale 91546530154 Segreteria Istituto: tel 0.2.95781004 - fax 0.2.95383215 Infanzia Gessate: tel./fax 0.2.95380380 - Primaria Gessate: tel. 02.95784299 - fax 02.95383215 - Secondaria Gessate: tel./fax 0.295384467 Infanzia Cambiago: tel./fax 02.95308684 -Secondaria Cambiago: tel./fax 02.95308683

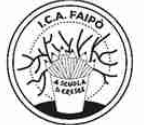

Ai Genitori dei nuovi iscritti

L'Istituto Comprensivo sta per inviarle un account personale di Istituto dedicato ai nuovi alunni iscritti per l'a.s. 2021/22. Da tre anni il nostro Istituto utilizza la piattaforma Google Workspace sia per organizzare il lavoro didattico e di programmazione degli insegnanti sia in caso do D.A.D.

L'account fornito dalla scuola permette di ritrovarsi quindi in applicazioni condivise, aule virtuali, solo tra i componenti della classe e con i propri insegnanti con i migliori standard di sicurezza.

Gli account e i gruppi interni all'istituto sono stati settati per garantire al massimo la privacy e la sicurezza degli alunni. Gli alunni potranno solo comunicare con i propri compagni di classe e i propri insegnanti. Potranno partecipare a videoconferenze organizzate dai propri insegnanti ma non potranno creare eventi.

## Primo accesso e attivazione:

I genitori ricevono su una delle email depositate in segreteria una richiesta di attivazione dell'account da parte di google. E' importante guardare anche nella cartella SPAM del proprio account di posta, poiché l'email di attivazione potrebbe finire in maniera errata in quella cartella.

Una volta ricevuta l'email di richiesta attivazione, procedere ad attivare l'account inserendo una nuova password che andrà necessariamente ricordata per i futuri accessi.

Si può poi entrare normalmente nell'account da un normale login google. Questo è il link al login di google: <u>https://mail.google.com/</u>

## Link di attivazione primo accesso scaduto:

Se una volta ricevuta l'email da google e cliccando al link di attivazione questa risultasse scaduta, vuol dire che sono passate oltre 48 ore dall'invio, si prega di inviare una mail all'indirizzo <u>miic8a6001@istruzione</u> indicando dettagliatamente il plesso e comune di appartenenza, nome e cognome dell'alunno, nome e cognome del tutore e un indirizzo mail valido.

Accesso all'account (login): <u>Se hai già attivato l'account potrai accedere con le tue credenziali di Istituto in</u> ogni momento e da qualsiasi device tramite il normale login di gmail.

## Link al login di accesso google: Login Google

- 1. Inserire l'indirizzo completo come nome account
- 2. inserire la password

## **Recupero delle password:**

Agli utenti di G Suite for Education della scuola primaria e secondaria di primo grado, non è consentito aggiungere un numero di telefono o un indirizzo email di recupero al proprio account. Di conseguenza, dimenticando la password, non si può reimpostare in autonomia. Se hai dimenticato la password per accedere all'account di istituto dovrai necessariamente inviare una mail all'indirizzo <u>mic8a6001@istruzione</u> indicando dettagliatamente il plesso e comune di appartenenza, nome e cognome dell'alunno, nome e cognome del tutore e un indirizzo mail valido. Guardare sempre anche nella cartella spam poiché le email di reset potrebbero essere smistate lì dal proprio operatore.

ATTENZIONE: Siccome il reset password non è automatico ma comporta l'invio manuale da parte del nostro team , <u>si prega per ovvi motivi di gestione</u> (sono attivi al momento 1778 account di Istituto),<u>di non perdere o dimenticare la password ma di conservarla in un luogo sicuro.</u>

Il Dirigente Scolastico

Prof.ssa Regina Ciccarelli

# Firmato digitalmente da REGINA CICCARELLI